## Lista de verificação de solução de problemas no local e remoto de slots ONS15800 SCF e IOC-W vazios

## Contents

Introduction Prerequisites Requirements Componentes Utilizados Conventions Troubleshoot Coleta de Informações de Site Remoto Depuração de CMP remoto Solucionar problemas de placas IOC e SCF (essas operações não afetam o tráfego) Listas de verificação no local

## **Introduction**

Este documento explica como solucionar problemas de slot vazio nas plataformas Cisco ONS15800 Subrack Common Function (SCF) e Input/Output Card (IOC)-W Dense Wavelength Division Multiplexing (DWDM).

## **Prerequisites**

## **Requirements**

Não existem requisitos específicos para este documento.

#### **Componentes Utilizados**

As informações neste documento são baseadas nestas versões de software e hardware:

- Plataforma DWDM Cisco ONS 15800
- PC com WIN 95, 98, 2000
- placa Ethernet

The information in this document was created from the devices in a specific lab environment. All of the devices used in this document started with a cleared (default) configuration. If your network is live, make sure that you understand the potential impact of any command.

#### **Conventions**

Consulte as <u>Convenções de Dicas Técnicas da Cisco para obter mais informações sobre</u> <u>convenções de documentos.</u>

## **Troubleshoot**

#### Coleta de Informações de Site Remoto

Conclua estes passos:

- 1. Abra uma sessão Telnet no nó que mostra o slot vazio emitido na porta TL1 (Transaction Language 1) (1000).
- 2. Ative o usuário TL1 ACT-USER::USER\_1:CEST::USER\_1.
- 3. Digite RTRV-EQPT::ALL:CEST para recuperar o inventário do local.
- 4. Digite **RTRV-VER::ALL:CEST** para recuperar as versões de firmware (FW) das unidades instaladas.
- 5. Digite **RTRV-UPTIME::CMP\_W-01-01-15:CEST** para recuperar o tempo de atividade da unidade do processador de controle e monitoramento (CMP).
- Salve os dados em um arquivo. Convenção de nome de arquivo: Verifique se o nome do arquivo contém uma referência ao nó do qual você coleta dados. Por exemplo, NewYokTERM(151.15)Inv.txt.
- 7. Anexe (ou copie e cole) as informações à solicitação de serviço do Technical Assistance Center (TAC) correspondente, sempre que aplicável.

### Depuração de CMP remoto

Conclua estes passos:

- 1. Ative o registro para arquivo no terminal Telnet com recursos de registro.
- 2. Prepare o terminal Telnet para se conectar à placa CMP na porta 5678. Para fazer isso, insira o endereço IP enquanto espera para se conectar.
- Inicie uma sequência de ping contínua para o mesmo nó de um prompt de comando ou janela de terminal.Por exemplo, digite ping xxx.xxx.xxx -t em um prompt de comando do Windows.
- Redefina a placa CMP.Por exemplo, faça login com o perfil ROOT de outra sessão Telnet na porta 23. Em seguida, digite o comando reset ou use o Cisco Photonics Local Terminal (CPLT).
- 5. Monitore as respostas de ping do nó.
- 6. Abra a sessão Telnet na porta 5678 quando o nó começar a responder às solicitações de ping. Digite o comando ALLON para ativar o rastreamento de mensagem B1.IMPORTANTE: Ative o rastreamento de log na porta 5678 assim que o nó responder ao primeiro ping.
- 7. Colete entradas de registro de três a quatro minutos enquanto espera pela reinicialização completa da placa CMP.
- 8. Salve os dados em um arquivo. **Convenção de nome de arquivo**: Verifique se o nome do arquivo contém uma referência ao nó do qual você coleta dados. Por exemplo, NewYokTERM(151.15)C8.
- 9. Emita o comando ALLOFF para fechar as sessões Telnet e encerrar solicitações de ping ao nó.
- 10. Anexe (ou copie e cole) as informações à solicitação de serviço do TAC correspondente, sempre que aplicável.

# Solucionar problemas de placas IOC e SCF (essas operações não afetam o tráfego)

**Local**: Sempre utilize uma unidade sobressalente quando não conseguir recuperar a placa afetada.

#### Placa SCF

Conclua estes passos:

- 1. Observe o status na exibição do CMP.
- 2. Extraia uma das bandejas de ventoinha do mesmo sub-rack em que a unidade SCF está inserida.
- 3. Verifique o LED de alarme de ventilador correspondente para verificar se a unidade SCF está ligada.Se o LED não acender com a primeira bandeja de ventilador, verifique as outras bandejas para eliminar um problema com o LED.
- 4. Reencaixe fisicamente a unidade SCF.
- 5. Verifique se a placa CMP está piscando.
- 6. Verifique se o status final é exibido.
- 7. Se a unidade ainda estiver no status de slot vazio, recoloque a placa CMP.
- 8. Observe o status final que o CMP exibe.
- 9. Se você não conseguir recuperar o SCF com as ações 4 ou 7, substitua o SCF.
- Se você recuperar a placa SCF com as ações 4, 7 ou 8, verifique duas vezes a versão do FW. Aplique o procedimento de atualização oficial da Cisco enquanto o engenheiro de campo ainda estiver no local.
- 11. Se as ações 4, 7 ou 8 corrigirem o problema, anexe (ou copie e cole) as informações à solicitação de serviço do TAC correspondente, sempre que aplicável.Consulte a seção <u>Listas de verificação no local</u> para obter mais informações.
- 12. Se a nova unidade SCF ainda estiver com status de slot vazio, entre em contato com o TAC da Cisco para obter assistência.

#### Placa IOC-W

Conclua estes passos:

- 1. Observe o status na exibição do CMP.
- 2. Reencaixe fisicamente a unidade IOC-W.
- 3. Verifique se a placa CMP está piscando.
- 4. Verifique se o status final é exibido.
- 5. Se a unidade ainda estiver no status de slot vazio, recoloque a placa CMP.
- 6. Observe o status final do CMP.
- 7. Se você não puder recuperar o IOC-W com as ações 2 ou 5, substitua o IOC-W.
- 8. Se você recuperar com êxito a placa IOC-W com as ações 2, 5 ou 7, verifique duas vezes a versão do FW. Aplique o procedimento de atualização oficial da Cisco enquanto o engenheiro de campo ainda estiver no local.
- 9. Se as ações 2, 5 ou 7 corrigirem o problema, anexe (ou copie e cole) as informações à solicitação de serviço do TAC correspondente, sempre que aplicável.Consulte a seção <u>Listas de verificação no local</u> para obter mais informações.

10. Se a nova unidade IOC-W ainda estiver com status de slot vazio, entre em contato com o TAC da Cisco para obter assistência.

## Listas de verificação no local

| Lista de verificação do SCF no local: |           |
|---------------------------------------|-----------|
| NODE Name                             | IP DO NÓ: |
| Local SCF (SubRack/Slot):             | Data:     |

- 1. Status inicial do CMP: \_\_\_
- 2. Extraia uma ou mais bandejas de ventilador:
- 4. Passo 3. "RECUPERAR" a visibilidade do SCF: SIM  $\Box$ NÃO  $\Box$
- 5. IF Etapa 3. "RECUPERADO" a visibilidade do quadro SEPA:Verifique a versão do firmware do SCF e aplique o procedimento de atualização.Envie/encerre/anexe este módulo a uma solicitação de serviço do Cisco TAC.
- 6. IF Etapa 3. "NÃO RECUPEROU" a visibilidade do SCF:Recoloque o CMP.Qual é o status final do CMP?: \_\_\_\_\_
- 7. A etapa 6.a "RECOVER" a visibilidade do SCF?: SIM  $\Box$ NÃO  $\Box$
- 8. SE a Etapa 6.a "RECUPEROU" a visibilidade do SCF:Verifique a versão do firmware do SCF e aplique o procedimento de atualização.Envie/encerre/anexe este módulo a uma solicitação de serviço do Cisco TAC.
- 9. SE a Etapa 6.a "NÃO RECUPEROU", a visibilidade do SCF:Substitua a placa SCF.
- 11. SE a Etapa 9.a "NÃO RECUPEROU", a visibilidade do SCF:Entre em contato com o Cisco TAC para obter assistência.

| Lista de verificação do IOC-W no local: |           |
|-----------------------------------------|-----------|
| NODE Name                               | IP DO NÓ: |
|                                         | Data:     |

- 1. Status inicial do CMP: \_\_\_\_\_
- 3. Passo 2. "RECUPERAR" a visibilidade do IOC-W?: SIM  $\Box$ NÃO  $\Box$
- 4. IF Etapa 2. "RECUPERADO" a visibilidade da IOC-W:Verifique a versão do firmware IOC-W e aplique o procedimento de atualização.Envie/encerre/anexe este módulo a uma solicitação de serviço do Cisco TAC.
- 5. IF Etapa 2. "NÃO RECUPEROU" a visibilidade da IOC-W:Recoloque o CMP.Qual é o status final do CMP?: \_\_\_\_\_

- 6. A etapa 5.a "RECOVER" a visibilidade da IOC-W?: SIM  $\Box$ NÃO  $\Box$
- 7. SE a Etapa 5.a "RECUPEROU" a visibilidade da IOC-W:Verifique a versão do firmware IOC-W e aplique o procedimento de atualização.Envie/encerre/anexe este módulo a uma solicitação de serviço do Cisco TAC.
- 8. SE a Etapa 5.a "NÃO RECUPEROU", a visibilidade da IOC-W:Substitua a placa IOC-W.